## **BRASS INSTALLATION**

## Installing Full Version of Brass on User's Workstation

- 1. Delete the BRASS-32 folder from the workstation or server before installing the new version.
- 2. Save or Run the BrassFullFY18.exe file from the downloaded location: http://samii.mo.gov/itsd/ (Brass Budget System)
- 3. The installation will begin.
  - A. Enter the password money and click Finish.
  - B. Click Next on the Welcome Screen.
  - C. Click Browse for Destination Folder.
  - D. Change to the Network drive letter you want the program installed, (default is C:\). Click OK.
  - E. Click Next.
  - F. Click Finish.
- 4. Install Microsoft .NET Framework 3.5 on the workstation.
- 5. Install SQL Native Client on the workstation. Download can be found at the following link:

http://www.microsoft.com/en-us/download/details.aspx?id=17943

6. Create a Shortcut from Brass-32.exe and copy to the Desktop.

## Installing Full Version of Brass on Server

If you are installing BRASS on a network drive, BRASS requires that the .NET security be set to full trust for the Intranet Zone. Follow the steps below to adjust the .NET security. These steps need to be performed for each machine that is running BRASS so that it can successfully utilize the ADO.NET driver for SQL Server.

- a) Access Microsoft .NET Framework 3.5 Configuration under Administrative tools in Control Panel. The ".NET Framework 3.5 Configuration" window appears.
- b) Expand My Computers. Double-click on Runtime Security Policies. Click on Adjust Zone Security.
- c) Security Adjustment Wizard window appears.
- d) Select 'Make changes to this computer'. Click Next button.
- e) Select INTRANET ZONE and change the trust level to Full Trust.
- f) Click on Next and click on Finish

If you execute the BRASS application from a server, the BRASS.INI file will need to be updated to support the Export feature to EXCEL.

- a) Edit the file BRASS.INI located in the BRASS-32 folder.
- b) Search for BRSXPORT97-2.XLS.

## Installing Update Version of Brass on User's Workstation

1. Save or Run the BrassUpdateFY18.exe file from the downloaded location:

http://samii.mo.gov/itsd/ (Brass Budget System)

- 2. The installation will begin.
  - A. Enter the password money and click Finish.
  - B. Click Next on the Welcome Screen.
  - C. Click Browse for Destination Folder.
  - D. Change to the Network drive letter you want the program installed, (default is C:\). Click OK.
  - E. Click Next.
  - F. Click Finish.